## 【Windows 10 】 無線機との通信設定

<ご注意ください>

- ・無線機(ルーター)をブリッジ接続しているものとしてのご案内になります。
  ※無線機の設置及び配線方法は別紙「無線配線図」をご覧ください。
- ・モデム及び無線機は、壁のコンセントに直差しでのご使用を推奨いたします。
  タップ等で他の電化製品と共に使用の場合、十分な電力を得られず出力不足で電波が弱くなったり、
  他の電化製品の影響を受け不安定になったり、速度低下の恐れがあります。
  また、モデムや無線機は、たまにコンセントを抜いてデータのリセットをする事をお勧めします。
- ① Lanケーブルを外し、デスクトップ画面右下にある扇マーク 🏾 🌈 をクリックして下さい。

e<sup>e</sup> へ <sup>\*</sup>症 (10) あ ロ <sup>21:12</sup> マ

② 近隣を飛んでいるものを含め、無線電波のSSID(無線機名前)が表示されます。

※扇マークに赤い×印 が付いている場合はWi-Fiが無効になっている為、

扇マークをクリック ― Wifiを有効 でご利用下さい。

- 注!! 鍵マークが無いもの(オープン)はパスワード無しで繋がってしまい危険です。 情報を抜き取られる危険性もあります。
- ③ 接続する無線機のSSIDを選択し、「自動的に接続」にチェックを入れ、

「接続」をクリックします。

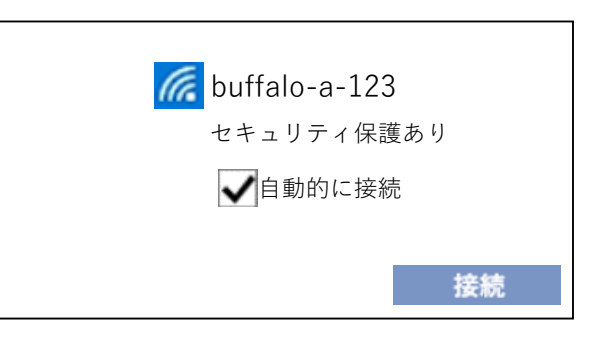

- ④「セキュリティキー」を要求された場合は、接続する無線機の「暗号化キー」を 大文字小文字アルファベットご注意の上ご入力下さい。
  - 暗号化キーは、無線機本体またはセットアップカードでご確認下さい。
    - ※ 住宅街等で無線電波が沢山表示される場合、電波の干渉が発生する場合がございます。
    - ※ 接続する帯域(2.4g/5g)と端末との相性がある場合もございます。
    - 一 接続が不安定な場合は、お気軽にサポートにご連絡ください。-

Yomogi World Internet